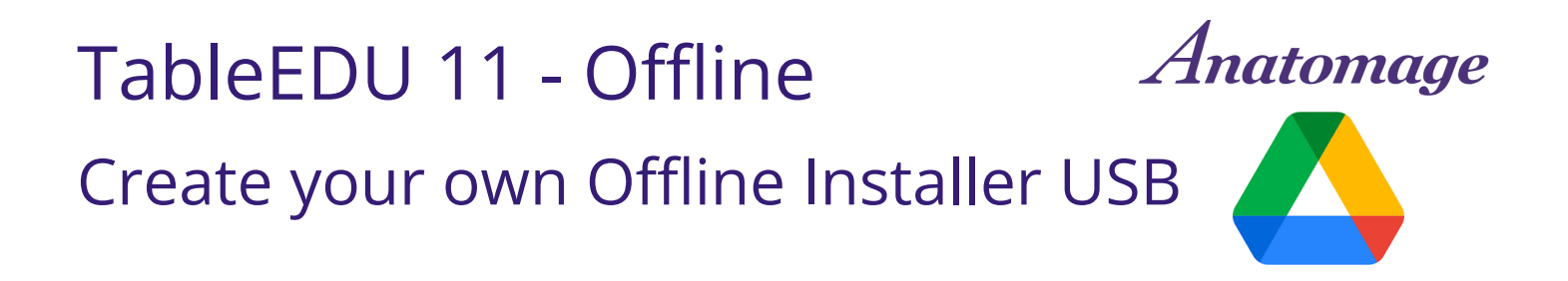

Thank you for requesting your Table 11 software update!

The following instructions provide an alternative to the Table 11 Online Installer. This alternative lets you skip the wait for an offline USB drive. You can create your own offline USB installer to use at the Table.

## What does this process involve?

The Google Drive installation process involves three main steps:

- 1. Installing the Google Drive for desktop application on your computer. This will facilitate a faster file transfer compared to downloading directly from the Google Drive website.
- 2. Transferring the TableEDU 11 installer files from Google Drive to the Table using a portable drive. **Your drive must be able to store 315 GB.**
- 3. Running the TableEDU 11 offline installer on the Table.

# Table 11 - Create your own Offline Installer USB

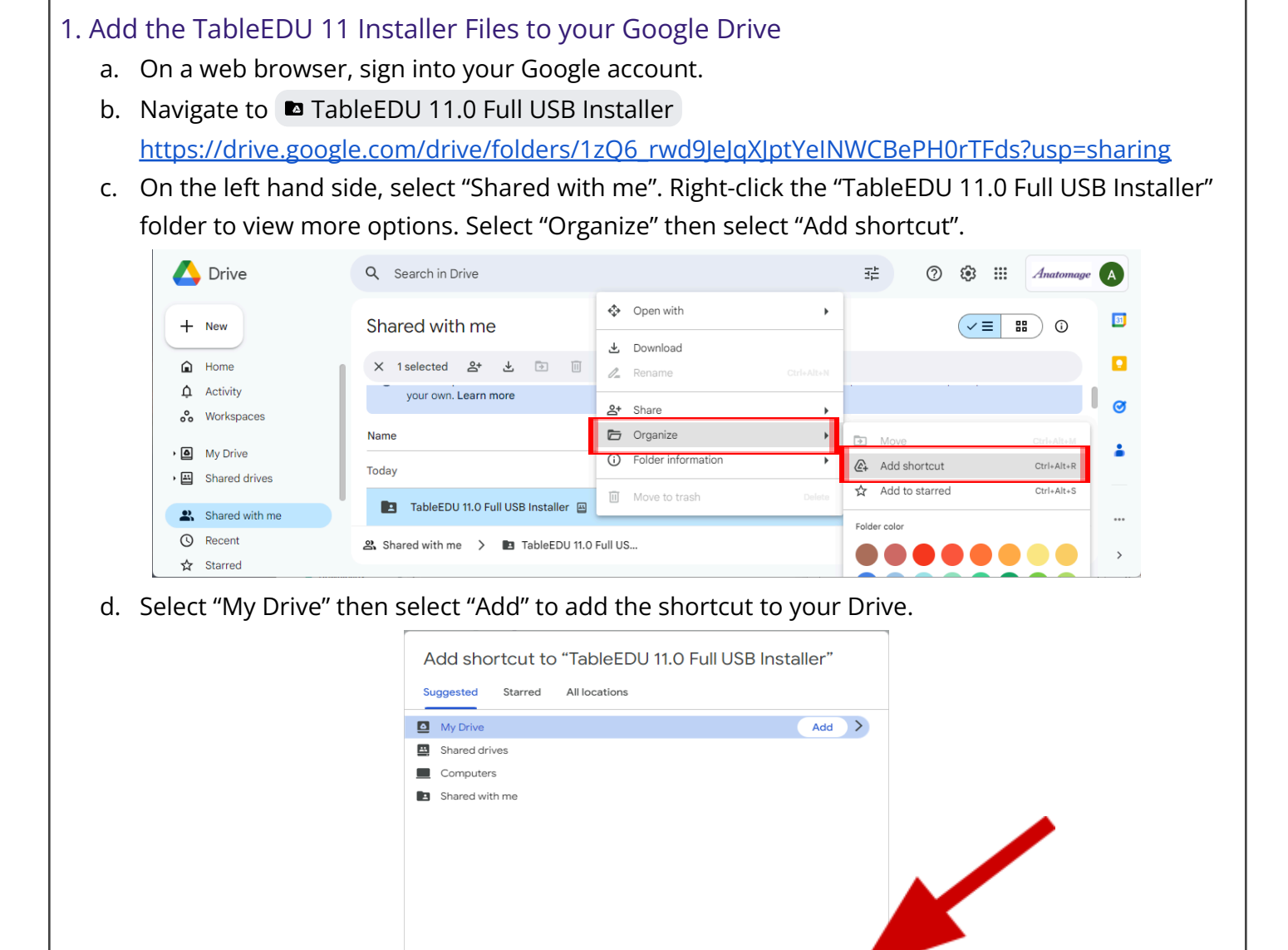

- 2. Install Google Drive for Desktop onto your computer (not the Table PC)
  - a. Navigate to https://www.google.com/drive/download/
  - b. Download and install Drive for desktop onto your PC, and connect it to your Google account.

Add

Cancel

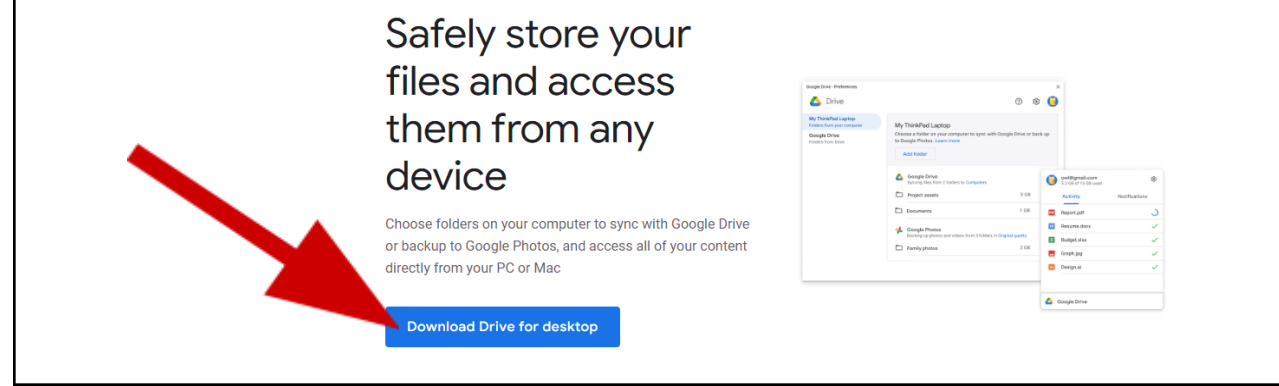

### 3. Move the TableEDU 11 Installer Files to the Table

a. In Google Drive for desktop, navigate to "My Drive" to find the "TableEDU 11.0 Full USB Installer" folder shortcut.

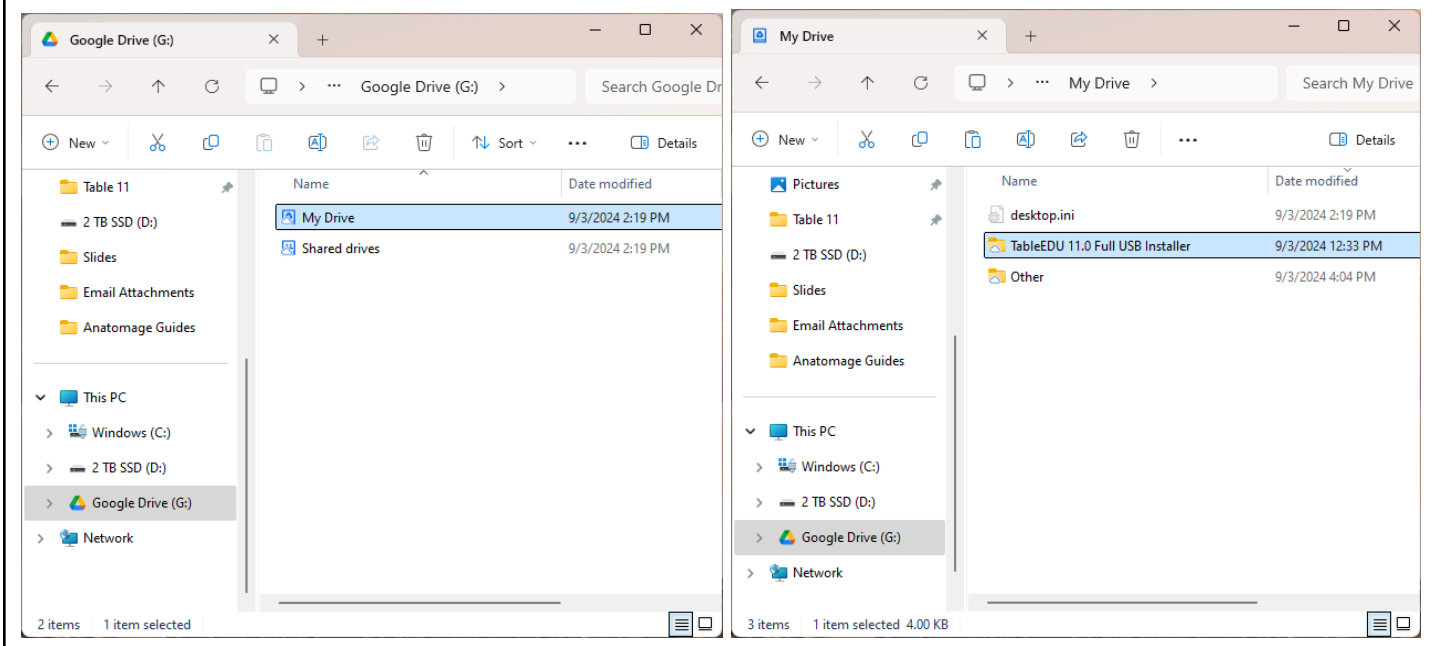

 b. Open the "TableEDU 11.0 Full USB Installer" folder and copy all TableEDU 11 Installer files to a USB thumb drive or SSD. The USB thumb drive or SSD must be able to hold 315 GB of data. This may take a long period of time to complete.

| ← → ↑ C               | TableEDI 11 0 Eul USB II | nstaller >       | Search       | h TableEDU 11.0 Eul |
|-----------------------|--------------------------|------------------|--------------|---------------------|
|                       |                          | istallel /       | Jearci       |                     |
| ⊕ New ~ 🔏 🗘           | ⑥ ④ 營 觉 ↑↓ Sort          | ~ = View ~       |              | 📑 Details           |
| 🔁 Table 11 🔹 🖈        | Name                     | Date modified    | Туре         | Size                |
| - 2 TB SSD (D:)       | 🗏 Table1.cab             | 9/1/2024 5:21 AM | Cabinet File | 2,048,005 KB        |
| Slides                | 🔄 Table2.cab             | 9/1/2024 5:44 AM | Cabinet File | 2,048,005 KB        |
| Email Attachments     | 🔄 Table3.cab             | 9/1/2024 5:49 AM | Cabinet File | 2,048,005 KB        |
|                       | 🗏 Table4.cab             | 9/1/2024 5:51 AM | Cabinet File | 2,048,005 KB        |
| Anatomage Guides      | 🗏 Table5.cab             | 9/1/2024 5:53 AM | Cabinet File | 2,048,005 KB        |
|                       | 🔄 Table6.cab             | 9/1/2024 5:56 AM | Cabinet File | 2,048,005 KB        |
| This PC               | 🔄 Table7.cab             | 9/1/2024 5:59 AM | Cabinet File | 2,048,005 KB        |
| > 🔛 Windows (C:)      | 🗏 Table8.cab             | 9/1/2024 6:02 AM | Cabinet File | 2,048,005 KB        |
| > = 2 TB SSD (D:)     | 📇 Table9.cab             | 9/1/2024 6:07 AM | Cabinet File | 2,048,005 KB        |
| > 🔥 Google Drive (G:) | 🗏 Table10.cab            | 9/1/2024 5:21 AM | Cabinet File | 2,048,005 KB        |
| Metwork               | 🔄 Table11.cab            | 9/1/2024 5:26 AM | Cabinet File | 2,048,005 KB        |
|                       | 🗏 Table12.cab            | 9/1/2024 5:29 AM | Cabinet File | 2,048,005 KB        |
|                       | Table13.cab              | 9/1/2024 5:32 AM | Cabinet File | 2,048,005 KB        |

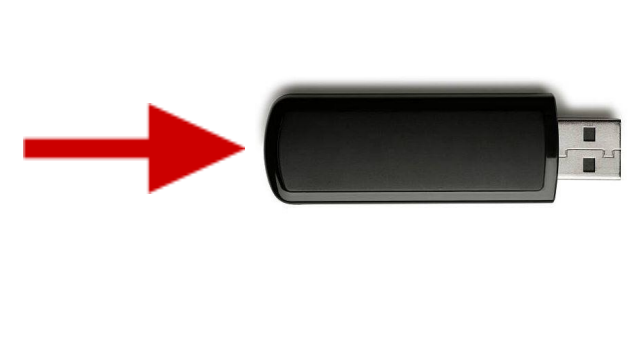

c. Plug your TableEDU 11 Installer thumb drive into the Anatomage Table USB port.

#### 4. Run the TableEDU 11 Installer

a. In the Windows File Explorer dialog, locate the TableEDU\_Installer\_USB.exe file, and double click it to open the installer.

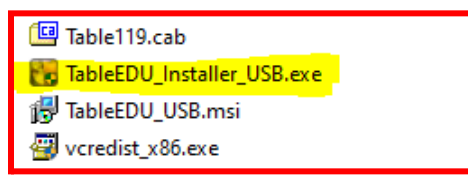

| b. A TableEDU software activation dialog will pop up. | TableEDU Setup ×<br>Software Activation<br>The software has not been activated. |
|-------------------------------------------------------|---------------------------------------------------------------------------------|
| Press the Advanced button.                            | Please enter Table Authorization code.                                          |
|                                                       |                                                                                 |
|                                                       | Advanced < gadk Next > Cancel                                                   |

c. In the following dialog, enter the License Code provided to you by Anatomage where prompted. Include all dashes and capital letters. Then press "Next".

| oftware Activation Manual |                  |  | C |  |
|---------------------------|------------------|--|---|--|
| MachineID Activ           | ation.           |  |   |  |
|                           |                  |  |   |  |
| MachineID:                | C94FF0AE1F8486A9 |  |   |  |
| License Code:             |                  |  |   |  |
|                           | ,                |  |   |  |
|                           |                  |  |   |  |
|                           |                  |  |   |  |
|                           |                  |  |   |  |

- d. Confirm the Installation Folder by tapping "Next".
- a. The installation will begin. Installation process may take a few hours.
  - i. The USB drive must remain plugged in for the entire installation duration.

If you have any error messages or issues with this process, please refer to the FAQ document sent to you by Anatomage. If the FAQ document does not resolve your problem, contact the team member who sent you the update codes or <u>training@anatomage.com</u>.

#### IMPORTANT: DO NOT SHUT DOWN TABLE WHILE INSTALLATION IS RUNNING

#### 4. Post-Installation

a. After the installation is complete, please verify the new software is opening correctly and confirm this with us via email. Please email the team member who sent you the update code or training@anatomage.com to confirm the update is complete and successful. Upon confirmation, we will send you the updated resources for the new Table 11 software for you to review (What's New Information, Interface Guide, Manuals, etc).